E 掌通快速入门

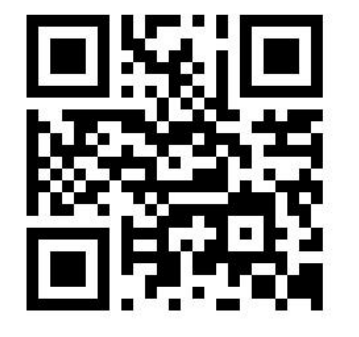

## 政企版详细帮助中心

设备接口说明

注: 请务必注意电源接口; 请务必注意电源电压。

-1-

一、政企版

1、登入注册 首次使用,您可以登入 https://www.ezhangtong.com (政企版) 或者 搜索微信小程序"e 掌通智控"

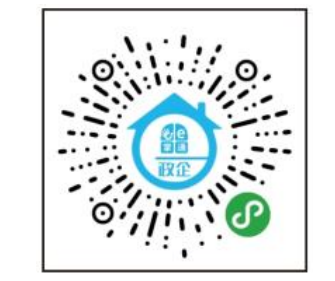

•首次注册账号必须用手机号码,注册完成 后可绑定微信快捷登入

-2-

•手机和电脑端账号密码同步。

2、WiFi 配网

打开小程序点击【设备配网】->填写相关信 TP 合 请输入WIFI密码

•配网时手机务必连接到对应的路由器上; •如果没有【设备配网】模块清闲注册公司 或请管理员邀请您加入公司并开通权限; •点击【更多+】->【设置】添加常用模块; •是否支持 WiFi 请查看设备标签, 如果不支 持 WiFi 只要网线连接即可;

•如果配网失败请按住复位键3秒,然后重 新配网。

WiFi 版通过小程序配网成功之后, 会自动 跳转至设备绑定页面。

有线网络连接请进入 e 掌通智控小程序首页 点击【设置】->【门禁设备】->【添加新设备】, 序列号请查看设备标签。

注:序列号是 ID 字母开头的,不同型号的序列号位数不一样。例如 ID:XXXXX

注意:

如果提示设备已被绑定,请用最高管理员 账号登入,【设置】->【门禁设备】,如 果仍然无法看到请咨询经销商解绑设备。 二、智慧社区版

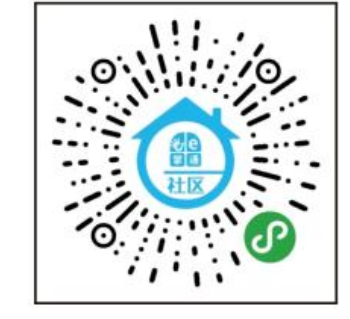

首次使用,您可以登入 https://www.ezhangtong.com (智慧社区) 或者搜索微信小程序"e 掌通智慧社区"。 详细说明请查看小程序内的帮助中心。

-5-

三、校园版

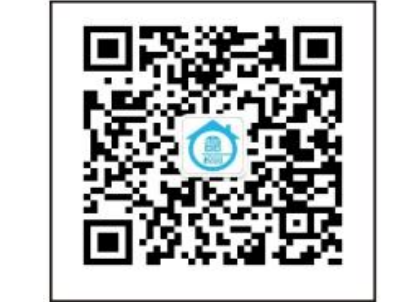

首次使用,您可以登入 https://www.ezhangtong.com(智慧校 园)或者公众号搜索"e掌通智慧校园"。 详细说明请查看公众号内的帮助中心。

-6-

## 保修卡

| Ħ | F人为的质量问题 | 、为的质量问题 7 天退货, 15 天包換 |    |  |  |  |
|---|----------|-----------------------|----|--|--|--|
|   | 人脸识别一体机  | 1年 (含) 免费保修           | 寄送 |  |  |  |

## 退货或送修前,

## 请核对如下打√内容是否准备齐全

|    | 主机配件         | 包装           | 票据   | 赠品           |
|----|--------------|--------------|------|--------------|
|    | 齐全           | 完整           | (若有) | (若有)         |
| 退货 | V            | V            | V    | $\checkmark$ |
| 换货 | $\checkmark$ | $\checkmark$ |      |              |
| 维修 | $\checkmark$ |              |      |              |

确认保修状态:

保修起始日期以主机 ID 序列号在系统内注 册日期为准。

-4-